### 1. IT Service Management Portal SAPPHIRE :-

# Step 1. Login

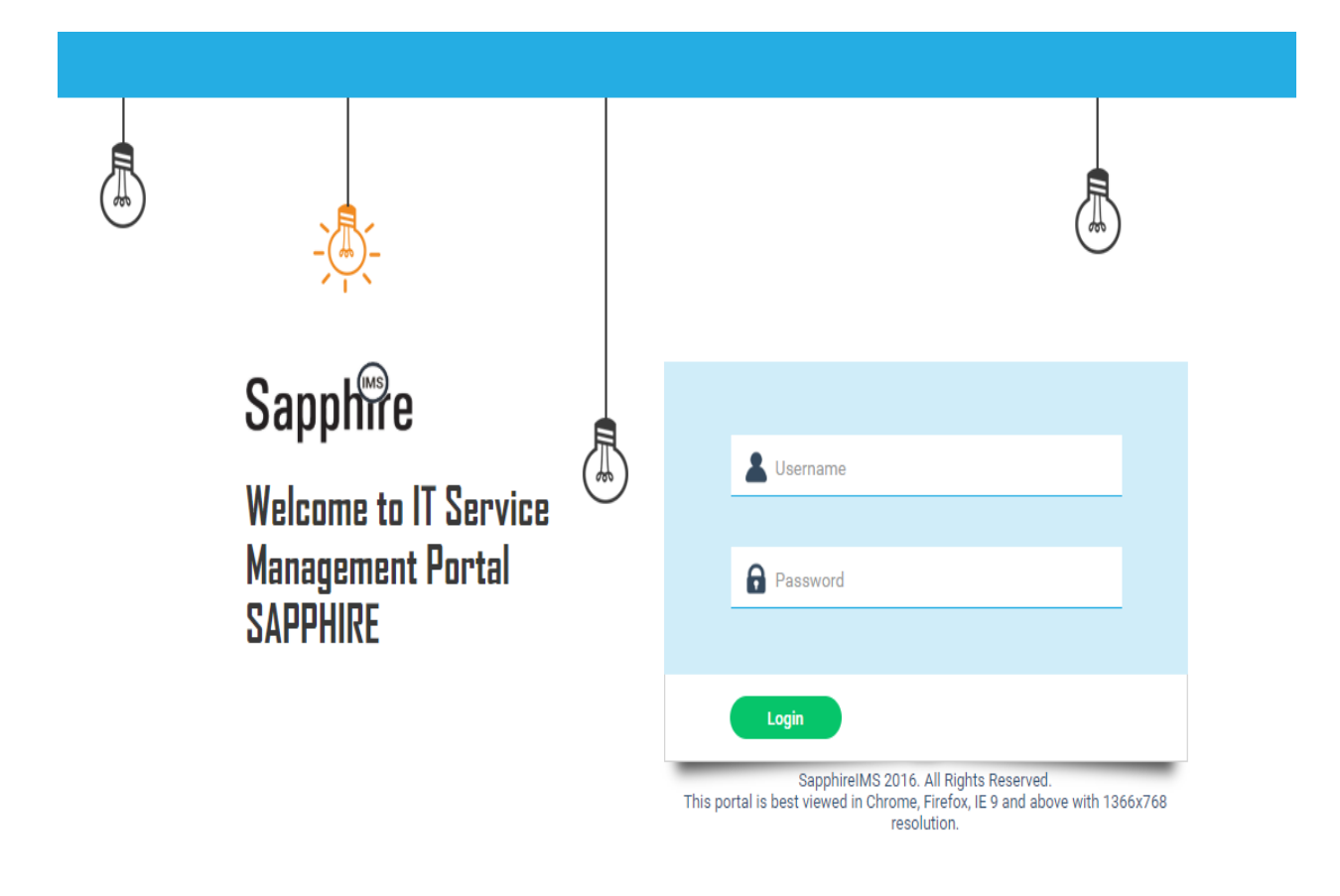

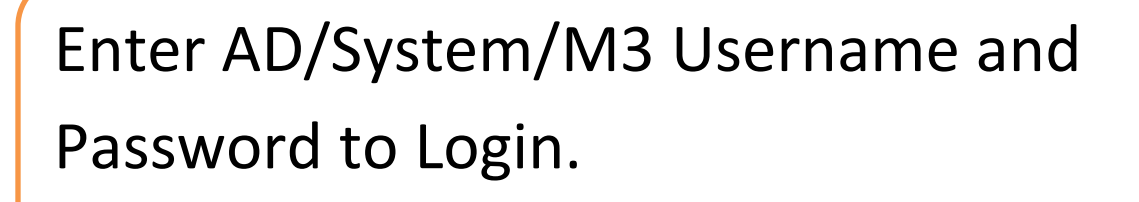

# Step 2. <u>"IT Complaint" Screen appear when you</u> login :-

| Janu                         | uary 25, 202   | 0 15:36:37 IST      |            | a.             |                   |                   |                                 | Į          | ast Login: January 25, 2020 15:15:3 | ) IST] [Helpdesk Lodha | ] Logout |
|------------------------------|----------------|---------------------|------------|----------------|-------------------|-------------------|---------------------------------|------------|-------------------------------------|------------------------|----------|
| PROUD TO BE INDIAN           | ome CM         | IDB IT Reque        | st IT      | Complaint      | Self Service      | Reports           |                                 |            |                                     |                        |          |
| New IT Complaint   My IT Com | iplaint   My V | Vork Group   All I1 | Compla     | aint   My Tean | n Incidents   SL/ | A Violated Incide | nts   Incidents By Email/SMS(0) |            |                                     | Search                 | G,       |
| Matching KB Articles         |                | lew IT Complain     |            |                |                   |                   |                                 |            |                                     |                        |          |
|                              |                | cident Categorizati | on         |                |                   |                   |                                 |            |                                     |                        |          |
| Matching Quick Templates     |                | ş                   | ervice *   | Software       |                   |                   | • 00                            |            |                                     |                        |          |
|                              |                | Ca                  | tegory *   | choose         |                   |                   | ۲                               | Urgency *  | choose                              | ¥                      |          |
|                              |                | Sub-Ca              | tegory *   | choose         |                   |                   | ۲                               | Impact*    | choose                              | ¥                      |          |
|                              |                |                     |            |                |                   |                   |                                 | Priority   | choose                              | Ţ                      |          |
|                              | SI             | lbmitter Info       |            |                |                   |                   |                                 |            |                                     |                        |          |
|                              |                | l                   | ocation.   | RSWM Lod       | ha                |                   |                                 | Department | Π                                   |                        |          |
|                              |                |                     | Source     | Web            |                   |                   | • 🖗                             |            |                                     |                        |          |
|                              |                |                     | Asset      | choose         |                   |                   | v 🍇                             |            |                                     |                        |          |
|                              | In             | cident Details      |            |                |                   |                   |                                 |            |                                     |                        |          |
|                              |                | Incide              | nt Title * |                |                   |                   |                                 |            |                                     |                        |          |
|                              |                |                     |            |                |                   |                   |                                 |            |                                     |                        | •        |
|                              |                |                     |            |                |                   |                   |                                 |            |                                     |                        |          |
|                              |                | Incident Desc       | ription *  |                |                   |                   |                                 |            |                                     |                        |          |
|                              |                |                     |            |                |                   |                   |                                 |            |                                     |                        |          |

Step 3. <u>Service: In this field, we have to choose type</u> of service :-

| Service * | Hardware        |  |
|-----------|-----------------|--|
|           | Employee Exit   |  |
|           | ERP             |  |
|           | Hardware        |  |
|           | License         |  |
|           | Network         |  |
|           | New Employee    |  |
|           | Service Request |  |
|           | Software        |  |
|           | System          |  |

#### Step 4.

# Category : <u>Choose one of the related service</u>

#### <u>category</u> :-

| Service *  | Hardware                                                                  | T 😂 🥸 |
|------------|---------------------------------------------------------------------------|-------|
| Category * | Mouse<br>choose<br>CCTV<br>CPU<br>Firewall<br>Keyboard                    | *     |
|            | Laptop<br>Modem<br>Monitor<br>Mouse                                       |       |
|            | Network Cable Faulty<br>Others<br>Power Adapter<br>Power Cable<br>Printer |       |
|            | Projector<br>Rack (Server)<br>Riverbed<br>Router                          |       |
|            | Scanner<br>Server                                                         | -     |

Step 5.

# <u>Sub-Category : choose service sub-category :-</u>

| Service *      | Hardware                  | • 🖗 🥹    |
|----------------|---------------------------|----------|
| Category *     | Mouse                     | ▼        |
| Sub-Category * | choose<br>choose<br>Mouse | <b>T</b> |

Step 6.

## <u>Urgency : Select incident urgency level</u> :-

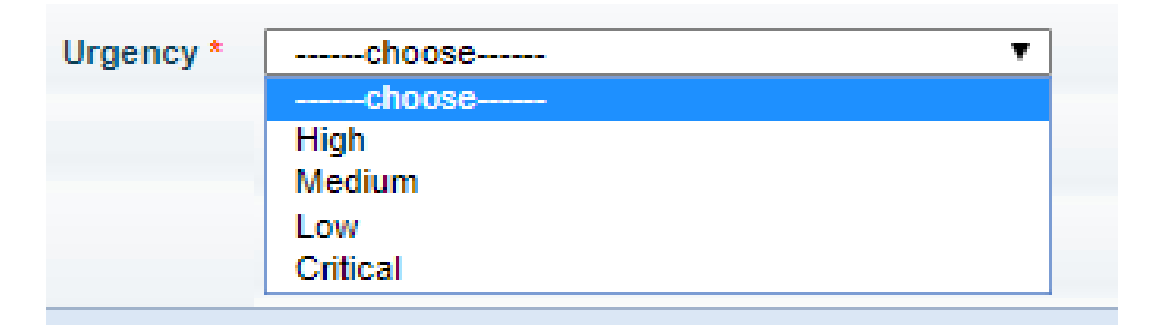

### Step 7.

## Impact : Select incident impact level :-

| Impact * | choose   | • |
|----------|----------|---|
|          | choose   |   |
|          | High     |   |
|          | Medium   |   |
|          | Low      |   |
|          | Critical |   |

# Step 7. Fill the incident details :-

| Incident Title *         | Title of the incident        |                        |
|--------------------------|------------------------------|------------------------|
| Incident Description *   | Fill with Incid              | dent description       |
| Contact number *         | Office land                  | lline no. or Mobile no |
| ditional Contact Numbers |                              |                        |
| Attachments              | Add related attachment if an | у.                     |
|                          | Submit Cancel                |                        |

Next,

#### Your incident posted successfully.

Incident ID : INC-2019-016597.

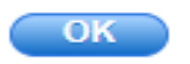

Goto Submitted Incident

Your Incident posted successfully, here you receive Incident ID. That will help you to track your Incident.